# 广东省普通高考考生照片采集操作说明

考生端

### 一、 操作说明

### 1. 关注微信公众号

微信关注"广东教育考试院",点击"普高相片采集考生端"即可微信小程序进行采集。(官 方渠道)

省考试院的微信公众号二维码如下:

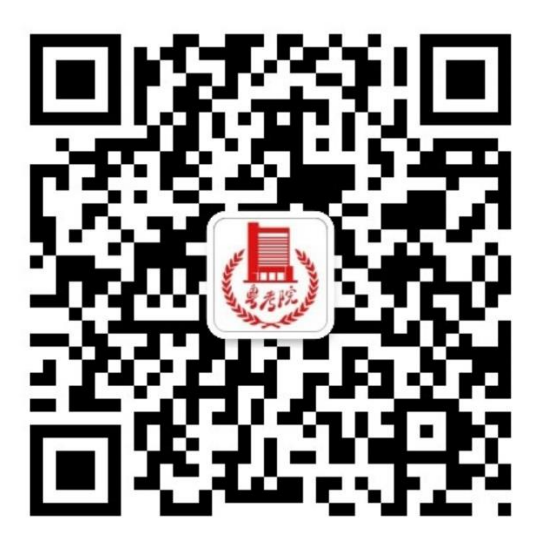

### 2. 考生登录

| •••• 0UX 🗢 | 1:20 PM                                          | * 100% 💷 · |   |
|------------|--------------------------------------------------|------------|---|
| <          | 普高考生相片                                           |            | 1 |
|            |                                                  |            |   |
| 普通         | 通高等学校招生全国统                                       | -考试        |   |
| Ine        |                                                  | Ination    |   |
|            |                                                  |            | 2 |
| 考生号        | 请输入普高报名考生号                                       |            |   |
| 密码         | 请输入普高报名密码                                        |            | _ |
| ■ 本人已阅     | ]读并同意 <b>《</b> 本次考试采集相关条                         | 例》         | 3 |
|            |                                                  |            | _ |
|            |                                                  |            | 4 |
|            | 确定                                               |            |   |
|            |                                                  | 忘记密码       |   |
|            |                                                  |            |   |
|            |                                                  |            |   |
|            |                                                  |            |   |
|            |                                                  |            |   |
|            |                                                  |            |   |
|            |                                                  |            |   |
|            | Copyright © 2017 Pingan Technology<br>本系统由平安科技提供 |            |   |

进入小程序后,考生输入普高报名时的考生号及密码(参加预报名的考生才可以登录)

- 考生输入考生号,将会即时验证考生号位数与 格式
- 忘记密码:会以弹窗的形式告知考生联系报名
  点或当地招办重置密码。
- 3. 默认勾选《本次考试采集相关条例》协议
- 4. 考生号与密码填写正确 , 点击"确定"按钮

#### 进入拍照指南

## 3. 查看照片拍照指南

查看拍照指南,需要考生注意以下事项:

a) 不带眼镜,双耳露出和额头。

白色背景墙,着装与背景颜色不用同

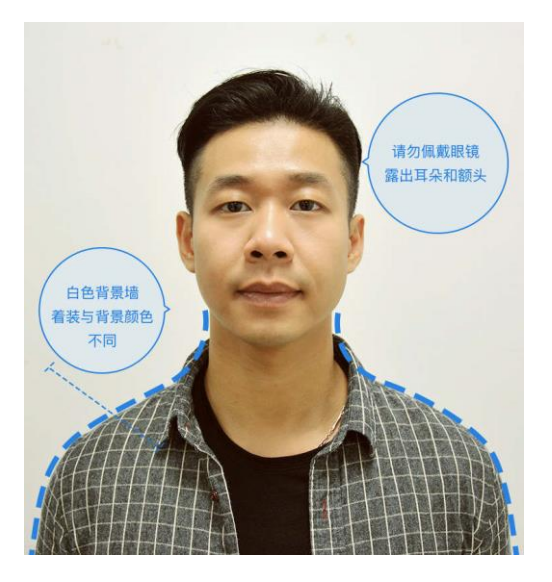

b) 使用后置摄像头拍摄

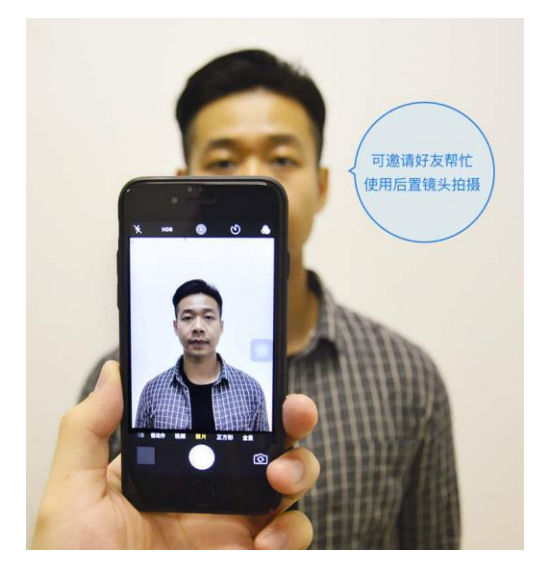

c) 身体距离墙壁 30~50CM

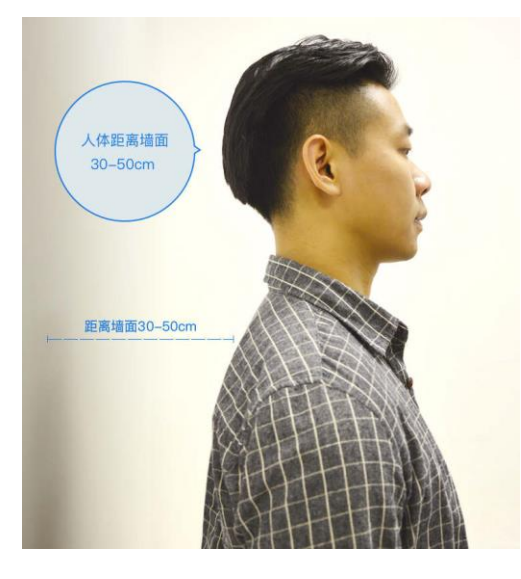

d) 光线均匀,避免阴阳脸

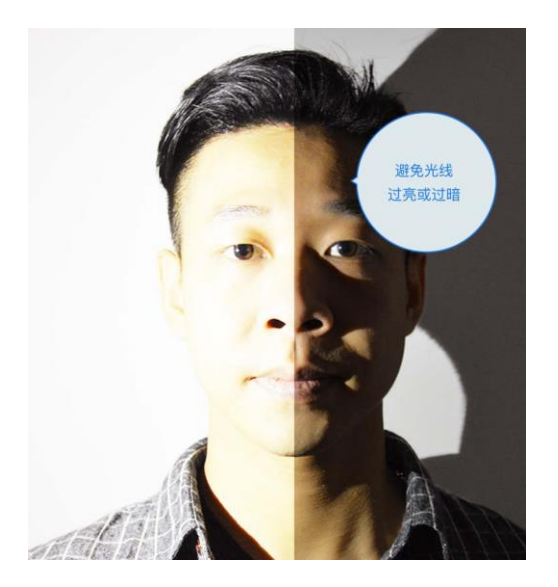

## 4. 打开手机摄像头拍摄照片

考生点击"直接拍照",打开手机摄像头,即可拍照;考生需要按照步骤3的要求进行拍照 后提交即可。

## 5. 考生身份核验【通过】

确认照片合适,点击"确认无误并提交",网上照片上传即采集成功。

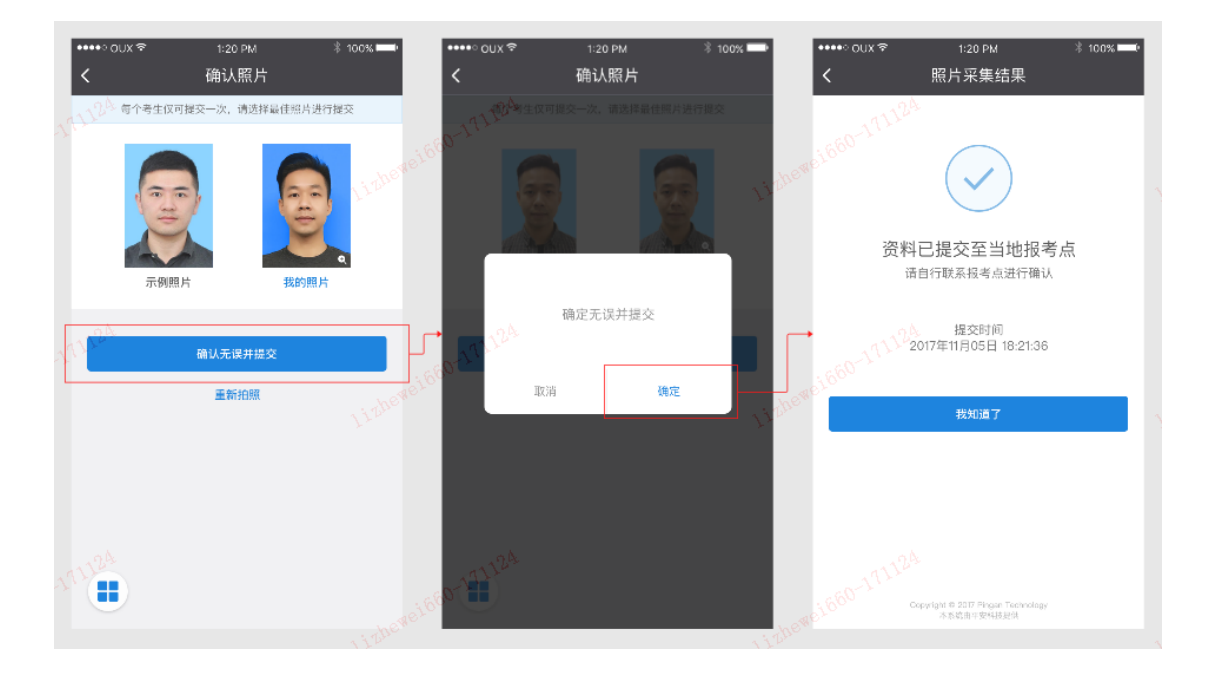

# 6. 确认拍照效果并提交

点击"我的照片",即可放大查看,单点任意位置退出。

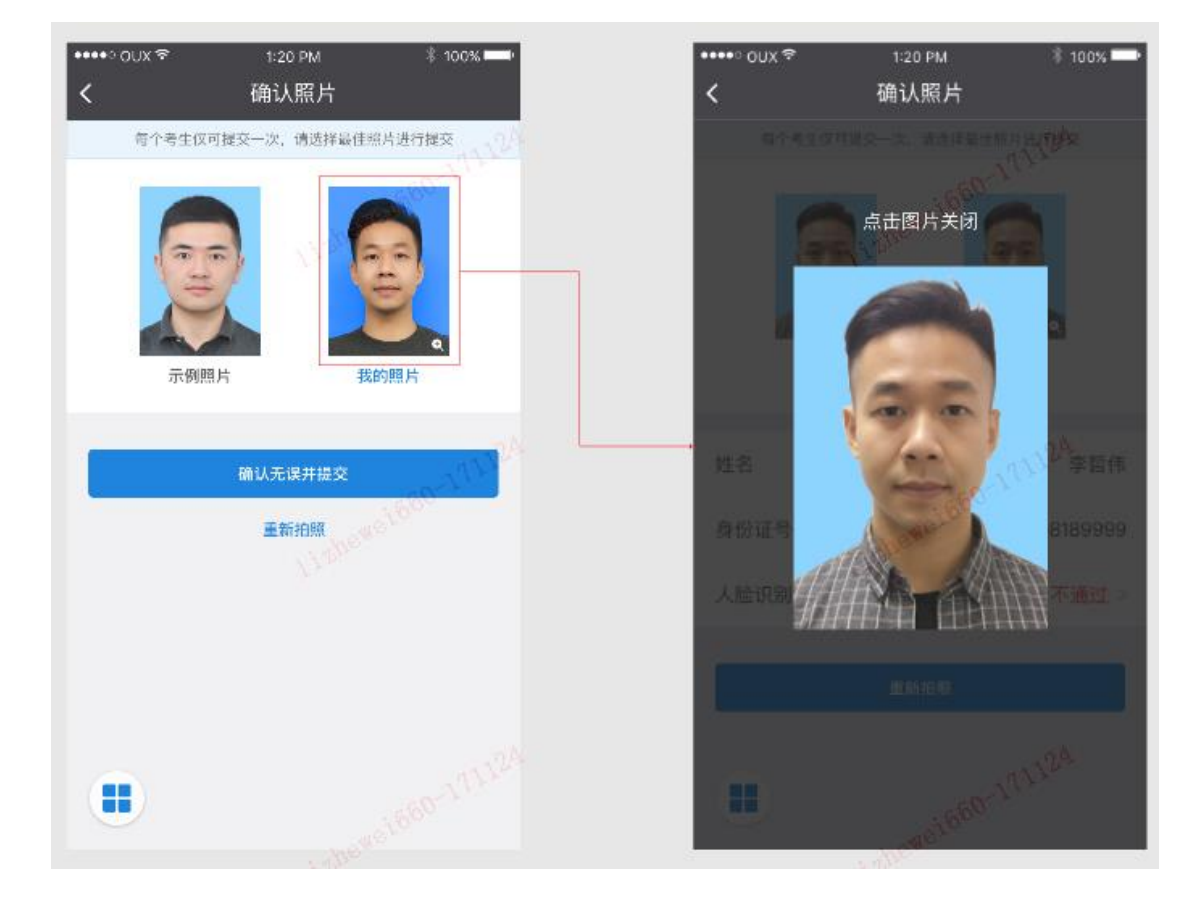

## 7. 考生身份核验【不通过】

每个考生有 3 次人证核验机会 , 3 次人证核验不通过 , 即可通过人工审核的方式进行资料提 交。

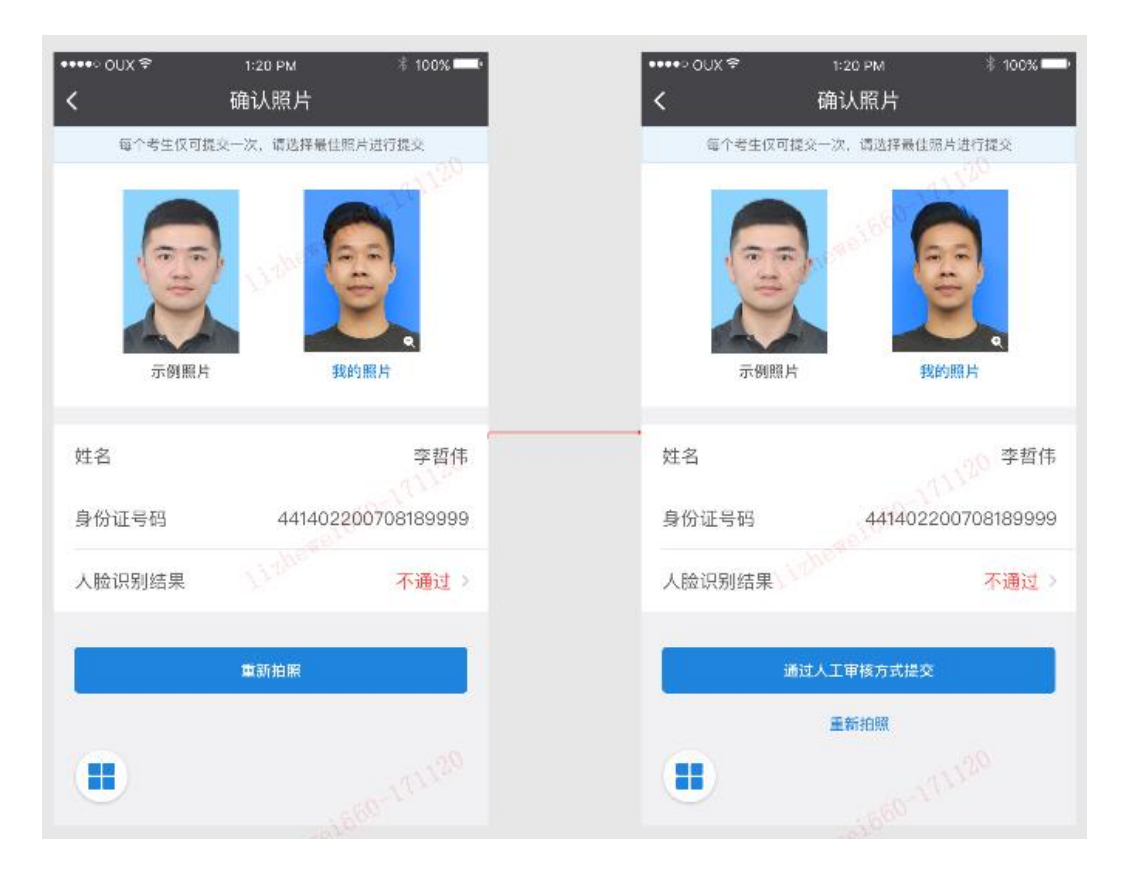

## 8. 考生身份核验不通过可能原因

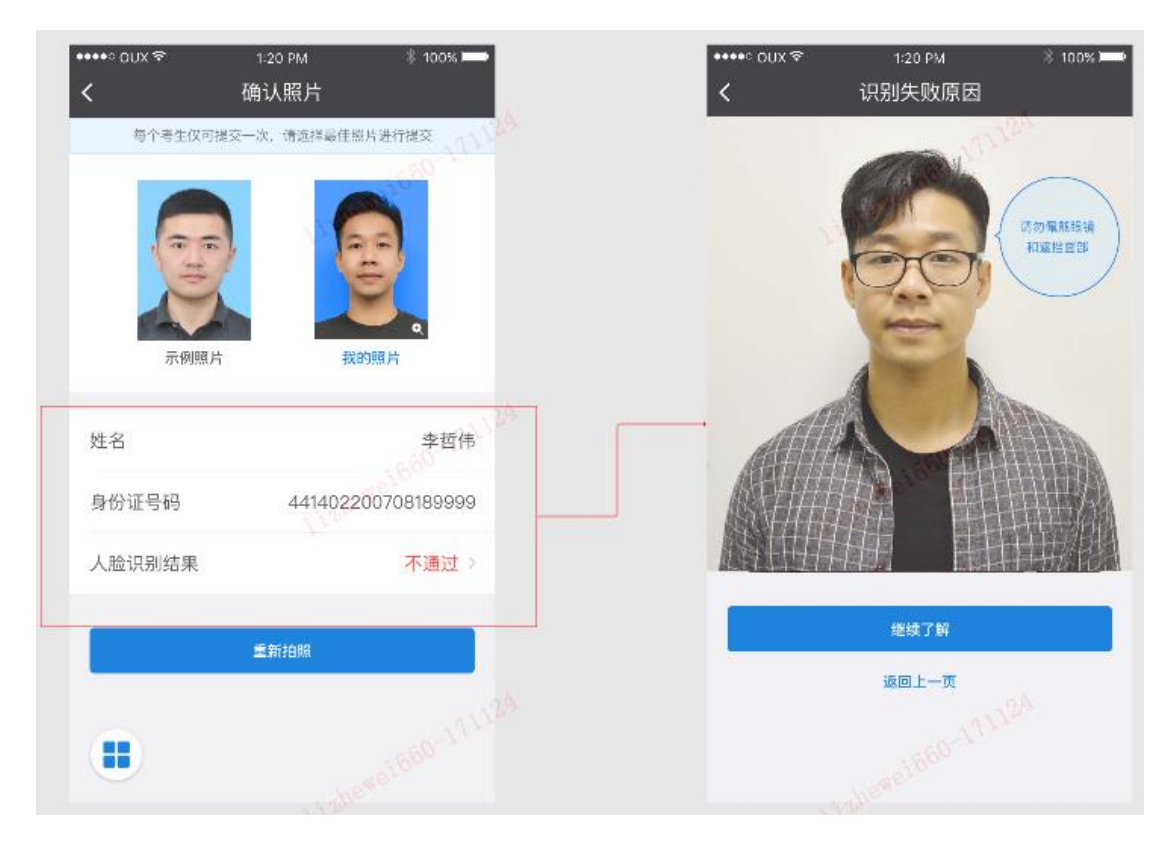

点击"不通过",即可打开查看,左右滑动可连续查看,可选择返回上一页。

#### 考生身份证核验不通过的可能原因如下:

a) 遮挡面部部分特征 (刘海遮挡、头发遮挡), 拍照时佩戴眼镜

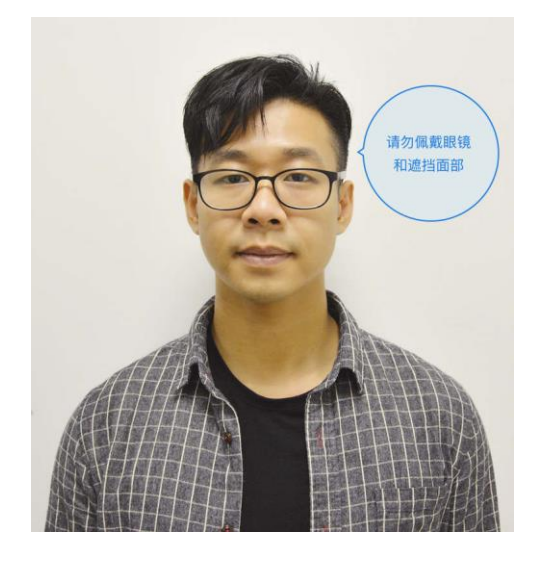

b) 非考生号本人

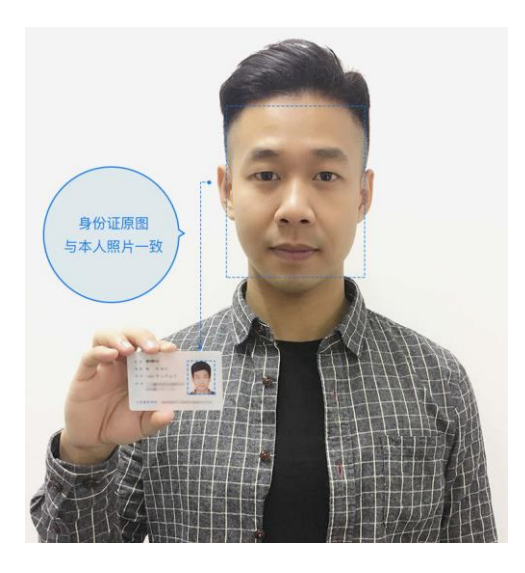

c) 化妆、相机美颜,整容(割双眼皮等)

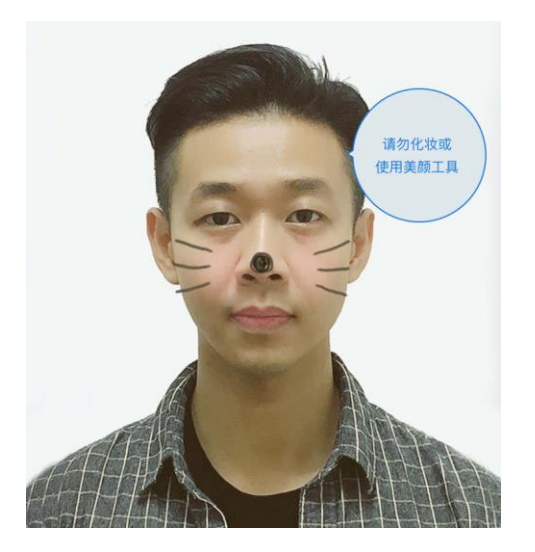

d) 光线不均匀,避免局部曝光

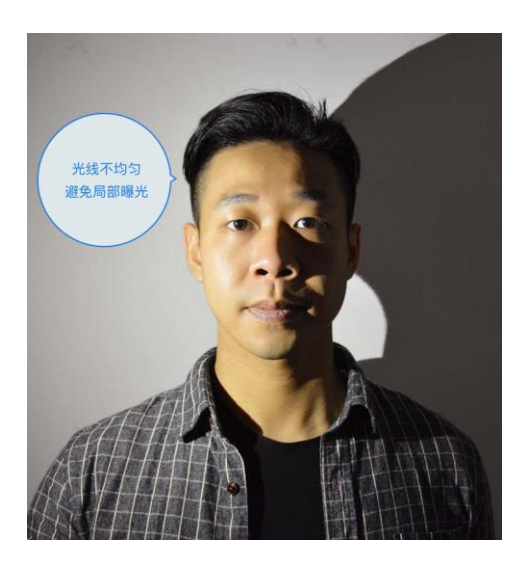

## 9. 提交人工审核资料至报考点

查看证件照拍照指南,需要考生注意以下事项:

- a) 使用后置摄像头拍摄,横向拍摄
- b) 身份证人像面
- c) 身份证国徽面
- d) 手持身份证

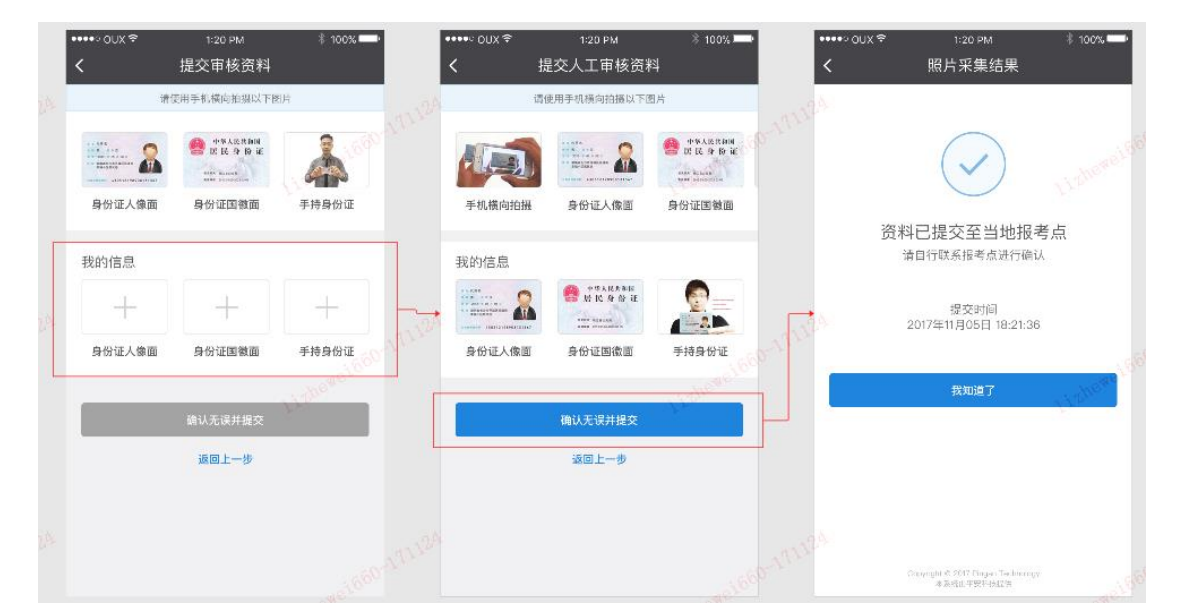

### 10. 退出账号及咨询帮助

1. 点击退出登录将退出到登录页

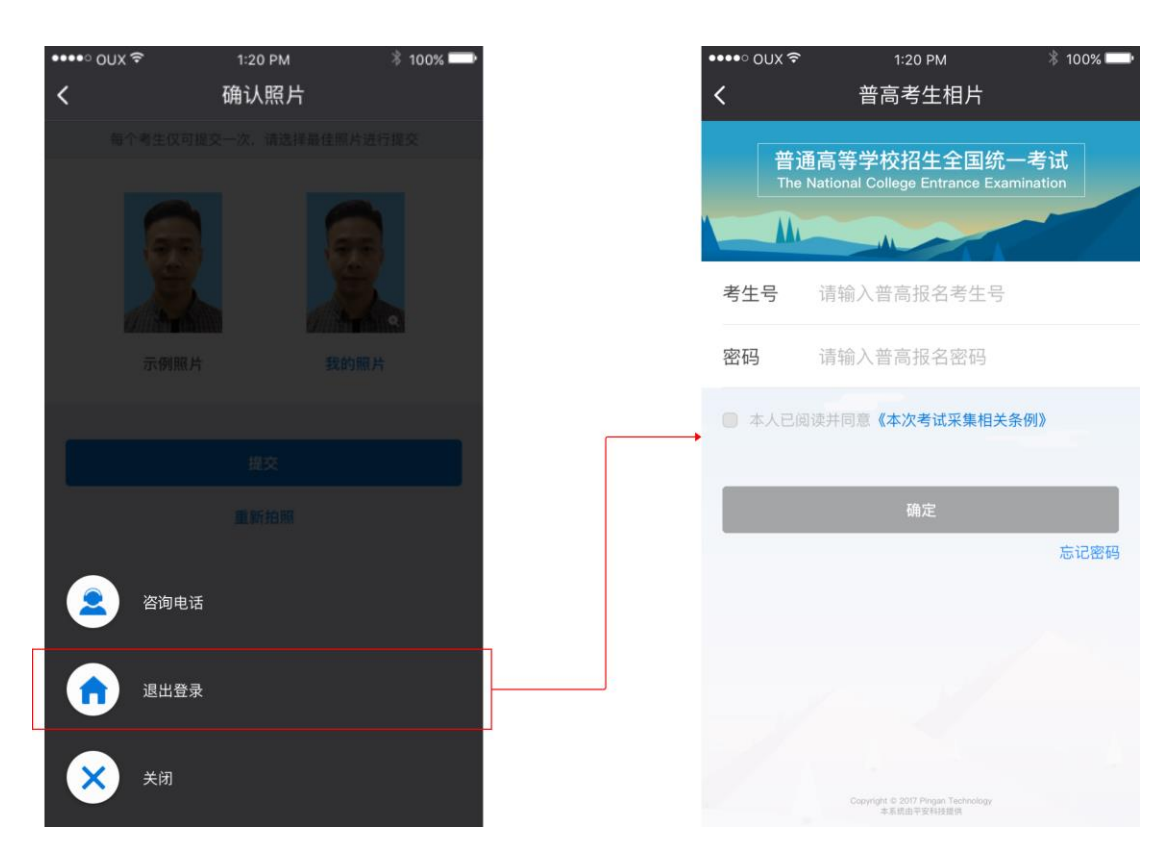

- 2. 点击咨询电话将会以弹窗方式告知官方咨询电话 (电话待定)
- 3. 已完成采集的考生再次打开小程序,登录后即可直接查看采集结果

## 11. 忘记考生号和密码

忘记密码的考生,需要联系报名点或当地招办重置密码。

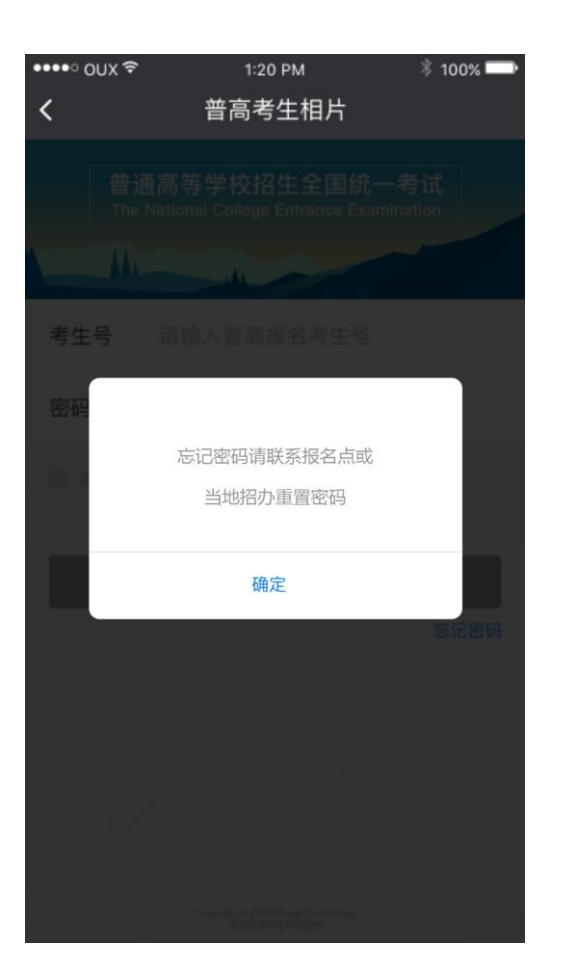

### 二、 常见问题解答

### 1. 找到微信小程序的方法

方法一:微信关注"广东教育考试院",点击底栏,即进入微信小程序进行采集。 方法二:点击"发现",进入小程序频道。在顶部搜索框输入"普高相片采集考生端" (管理端搜索:普高相片采集管理端),点击搜索即可查询。

### 2. 无法进入小程序、拍照异常

本微信小程序运行最低微信版本要求:6.5.1 查看微信版本号方法:微信"设置"→关于微信→查看版本号 如手机微信低于该版本,请自行更新微信至最新版本。

### 3. 考生无考生号和报考密码

只有参加预报名的考生才可以登录。

### 4. 考生姓名或身份证号错误

请考生联系当地报考点或招生考试办公室的工作人员进行修改。

### 5. 考生姓名含有生僻字

由于考生身份核验要求考生姓名和身份证号同身份证上完全一致;如果考生姓名含有生僻字将很大可能核验不通过,这种情况请考生不要慌张,可以提交人工核验,采 用人工核验方式。